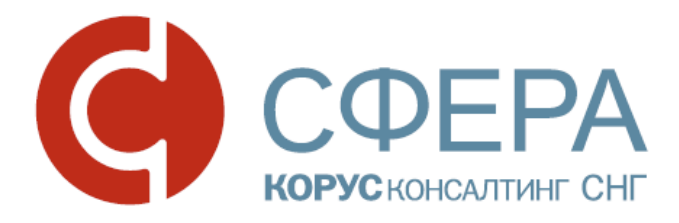

## Руководство пользователя

Сервис Отправка отчетности в ФСС

esphere.ru

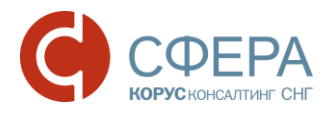

### Оглавление

| ВВЕДЕНИЕ                                                  | 2              |
|-----------------------------------------------------------|----------------|
| ОБЩИЕ СВЕДЕНИЯ                                            | 3              |
| Процесс передачи отчетности                               | 3              |
| ПОДГОТОВКА И ОТПРАВКА ОТЧЕТНОСТИ                          | 5              |
| РАБОТА С ДОКУМЕНТОМ ПОСЛЕ ЕГО ОТПРАВКИ/ПОЛУЧЕНИЯ          | 7              |
| Поиск документов                                          | 8              |
| Просмотр информации по документу                          | 9              |
| Просмотр, печать и сохранение документов                  | 10             |
| БЛОКИРОВАНИЕ В СИСТЕМЕ ПРИ ОКОНЧАНИИ СРОКА<br>ДОГОВОРА    | ДЕЙСТВИЯ<br>11 |
| ПРИЛОЖЕНИЕ А. Статусы доставки и обработки документов ФСС | 13             |

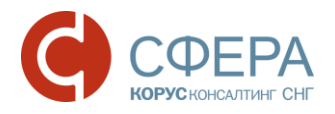

## ВВЕДЕНИЕ

Настоящее руководство предназначено для ознакомления пользователя с процессом отправки отчетности в Фонд социального страхования (ФСС) в электронном виде, через программный продукт СФЕРА Отчетность компании КОРУС Консалтинг СНГ. В нем описан процесс загрузки отчета в систему, подписания и его отправки в Фонд социального страхования, и дальнейшая работа с ним – проверка текущего статуса, просмотр документов и т.д. Данное руководство непосредственно связано с другими руководствами к системе. Перед началом работы пользователю рекомендуется ознакомиться с данным руководством, а также инструкцией по установке и настройке необходимого для работы программного обеспечения и вводной инструкцией по началу работы с истемой.

Список всех руководств по системе СФЕРА Отчетность приведен в таблице ниже. Все перечисленные руководства доступны на официальном сайте системы СФЕРА, на странице <u>http://www.esphere.ru/support/tools/downloads/</u>.

| N⁰ | Название<br>руководства                                             | Файл                                                    | Описание                                                                                                    |
|----|---------------------------------------------------------------------|---------------------------------------------------------|----------------------------------------------------------------------------------------------------|
| 1  | Установка<br>компонентов и<br>настройка системы<br>СФЕРА Отчетность | <u>Инструкция по</u><br><u>установке и</u><br>настройке | Руководство по установке<br>компонентов и настройке<br>системы СФЕРА<br>Отчетность.                                    |
| 2  | Начало работы в<br>системе                                          | <u>Руководство по</u><br><u>началу работы</u>           | Руководство по началу<br>работы в системе СФЕРА<br>Отчетность и<br>пользовательскому<br>интерфейсу этой системы        |
| 3  | Отправка в ФСС                                                      | Документооборот с<br>ФСС                                | Руководство по отправке<br>отчетности и электронному<br>документообороту с<br>Фондом социального<br>страхования (ФСС). |

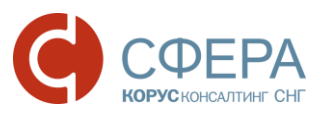

## ОБЩИЕ СВЕДЕНИЯ

Передача отчетности в ФСС осуществляется по следующим нормативным документам:

- <u>Технология приема расчетов страхователей</u> по начисленным и уплаченным страховым взносам в системе Фонда социального страхования Российской Федерации в электронном виде с применением электронной цифровой подписи;
- <u>Приказ Фонда социального страхования РФ от 12.02.2010 N19</u> «О внедрении защищённого обмена документами в электронном виде с применением электронной цифровой подписи для целей обязательного социального страхования»;
- Приказ Фонда от 29.09.2016 г. №386 "О внесении изменений в приказ Фонда социального страхования Российской Федерации от 12 февраля 2010 г. № 19 «О внедрении защищенного обмена документами в электронном виде с применением электронной цифровой подписи для целей обязательного социального страхования";
- Приказ Фонда от 29.03.2016 года №123 «О внесении изменений в приказ Фонда социального страхования Российской Федерации от 12 февраля 2010 г. № 19 «О внедрении защищенного обмена документами в электронном виде с применением электронной цифровой подписи для целей обязательного социального страхования»;
- Приказ Фонда от 16.12.2013 № 590 "Об утверждении технологии приема отчета (расчета), представляемого лицами, добровольно вступившими в правоотношения по обязательному социальному страхованию на случай временной нетрудоспособности и в связи с материнством (форма-4а ФСС РФ) в электронном виде с применением электронной подписи".

Сервис СФЕРА Отчетность позволяет передавать в ФСС отчетность в электронном виде.

#### ПРОЦЕСС ПЕРЕДАЧИ ОТЧЕТНОСТИ

Процесс передачи отчетности в ФСС включает в себя следующие этапы:

- Подготовка и формирование отчетности в соответствии с форматами, установленными законодательством, в учетной системе пользователя или другом программном обеспечении;
- Загрузка отчетности в СФЕРА Отчетность;
- Подпись и шифрование отправляемого файла;
- Отправка отчетности на шлюз ФСС;
- Получение респондентом информации об успешной отправке или ошибке при отправке;
- В случае успешной сдачи получение квитанции о приеме, или информации об отклонении в случае неуспешной сдачи (в зависимости от результата обработки в ФСС).

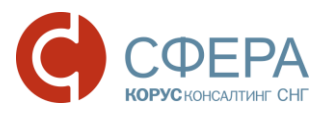

Схема документооборота по передаче отчетности в ФСС представлена ниже.

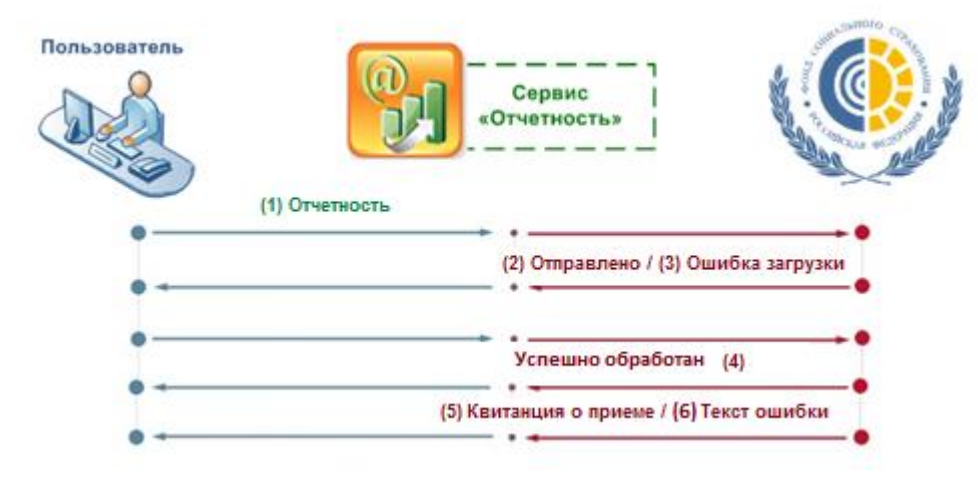

В данной схеме изображены следующие этапы сдачи отчетности:

- 1. Респондент подготавливает необходимую для представления в ΦСС отчетность (один или несколько отчетов) и отправляет ее в ΦСС (1). Документ в системе находится в статусе Создан;
- 2. В случае удачной загрузки файла на шлюз ФСС (2) документ в системе переходит в статус Отправлен.
- Сервис загружает файл на шлюз ФСС. В случае ошибки загрузки файла формируется сообщение об ошибке на HTML странице (3). Документ переходит в статус – Ошибка.
- 4. После получения файла ФСС и в процессе его обработки, документ в системе находится в статусе Успешно обработан (4).
- 5. При получении файлов отчетности и успешно пройденной проверке, ФСС формирует, а сервис получает ответ от шлюза ФСС, содержащий ссылку на квитанцию о принятии отчетности, скачивает квитанцию, дату обработки файла и сохраняет в системе СФЕРА Отчетность (5). Документ переходит в статус Принят, квитанция отображается в реестре документов ФСС.
- 6. В случае неуспешной сдачи отчетности, ФСС формирует, а сервис получает от шлюза ФСС ответ, содержащий ссылку на описание ошибок, скачивает текст с ошибками, дату обработки файла и сохраняет в системе СФЕРА Отчетность (6). Документ переходит в статус – Отклонен, текст ошибки отображается в реестре документов ФСС.

После этого респонденту необходимо исправить выявленные ошибки и представить отчет повторно (повторить процедуру с шага 1).

**Примечание**: Датой сдачи отчетности считается дата обработки файла. Отчет считается сданным в тот момент, когда получена «Квитанция о приеме» на 5 шаге процедуры.

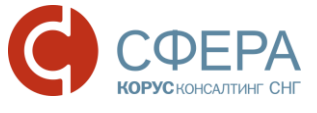

## ΠΟДГОТОВКА И ОТПРАВКА ОТЧЕТНОСТИ

Для отправки отчетности в ФСС необходимо выполнить следующие действия:

- 1. Подготовьте файл для отправки.
- Перейдите в раздел меню ФСС -> Отчетность на страницу «Отправка отчетности в ФСС». На странице отправки сведений должны быть указаны следующие пункты:
  - в поле Абонент наименование организации;
  - в поле Отправитель сообщения ФИО субъекта активного сертификата.

**Примечание:** Если Ваша организация использует несколько сертификатов ЭП: Убедитесь, что в поле **Отправитель сообщения** отображается правильный отправитель (электронной подписью которого будет подписана отправляемая отчетность). Убедитесь, что указанный отправитель совпадает с учетной записью, под которой Вы вошли в систему. В противном случае выполните вход в систему под учетной записью необходимого отправителя.

| ФНС               | $\overline{}$ | Отправка отчетности в ФСС                                                                                                    |
|-------------------|---------------|----------------------------------------------------------------------------------------------------|
| ΠΦΡ               | ~             | Абонент:         Общество с ограниченной ответственностью "Ракета"           Отправитель сообщения:         Благодетелев Тимофей Платонович |
| Росстат           | $\overline{}$ | Добавить документ: Выбрать                                                                                                    |
| ФСРАР             | $\overline{}$ |                                                                                                    |
| ФСС               | $\overline{}$ | Номер страхователя в ФСС Отчетный год Отчетный период Файл                                                                                  |
| Отчетность        |               |                                                                                                    |
| Реестр документов |               |                                                                                                    |

 Нажмите кнопку Выбрать...для добавления нового файла. На рабочем месте компьютера выберите подготовленный файл отчета и нажмите кнопку Открыть.

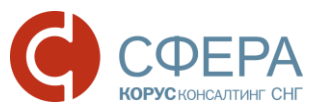

| 🥭 Открыть                                                                                                    |                                                                                  |     | Contraction Tree             |       | X      |
|----------------------------------------------------------------------------------------------------|----------------------------------------------------------------------------------|-----|------------------------------|-------|--------|
| 🕞 🕘 – 🗼 « КОРУС 🕨                                                                                                    | отчетность ▶ 27 ▶ ФСС и                                                          | • • | <b>↓</b> Поиск: ФСС          |       | Q      |
| Упорядочить 🔻 Новая                                                                                                    | і папка                                                                          |     | ****                         |       | 0      |
| <ul> <li>★ Избранное</li> <li>№ Загрузки</li> <li>■ Рабочий стол</li> <li>№ Недавние места</li> </ul>                       | 7738042776_2014_09 7738042776_2014_09 7738042776_2014_09 7811001170 Screenshot_1 |     |                              |       |        |
| <ul> <li>Рабочий стол</li> <li>Библиотеки</li> <li>Видео</li> <li>Документы</li> <li>Изображения</li> <li>Музыка</li> </ul> | N Screenshot_2<br>N Screenshot_13                                                |     |                              |       |        |
| Имя фай                                                                                                    | іла: 7738042776_2014_09                                                          | T   | Все файлы (*.*)<br>Открыть 💌 | Отмен | •<br>a |

- После загрузки файла проверьте правильность прикрепленного отчета.
   Это можно сделать по показанным в таблице свойствам выгруженного отчета:
  - Номер страхователя в ФСС первые 10 символов имени загруженного файла;
  - Отчетный год отчетный год в соответствии с 12-15 символами после первого знака «\_» в имени загруженного файла;
  - **Отчетный период** отчетный период, в соответствии с кодом периода:
    - «1 квартал», если в имени загруженного файла после второго знака «\_» стоит код «03»;
    - «Полугодие», если в имени загруженного файла после второго знака «\_» стоит код «06»;
    - «9 месяцев», если в имени загруженного файла после второго знака «\_» стоит код «09»;
    - «год», если в имени загруженного файла после второго знака «\_» стоит код «12».
  - *Файл* наименование отправляемого файла с отчетом.

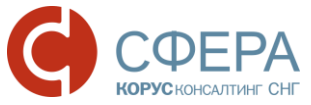

| Отправка отчетности в ФСС |              |                     |                        |
|---------------------------|--------------|---------------------|------------------------|
| Абонент:                  | Общество     | с ограниченной отве | тственностью "Ракета"  |
| Отправитель сообщения:    | Благодет     | елев Тимофей Плат   | онович                 |
| Добавить документ:        | Выбрат       | b                   |                        |
| Подписать и отправить     | Удалить      |                     |                        |
| Номер страхователя в ФСС  | Отчетный год | Отчетный период     | Файл                   |
| 7738042776                | 2014         | 9 месяцев           | 7738042776_2014_09.xml |

- 5. Загрузите все необходимые файлы с отчетами в систему.
- 6. Проставьте отметку напротив отправляемых файлов и нажмите кнопку **Подписать и отправить**.
- 7. При необходимости удалите загруженный отчет: проставьте отметку напротив наименования файла и нажмите кнопку **Удалить**.

**Примечание:** Передача отчетности в ФСС возможна только при наличии активного пользовательского сертификата, срок действия которого еще не истёк. По истечении срока действия сертификата функции подписания, шифрования и передачи отчетности будут заблокированы. Для разблокировки данных функций пользователь должен инициировать перевыпуск пользовательского сертификата. Уведомление пользователя о необходимости перевыпуска сертификата отображается на главной странице СФЕРА Отчетности, а также на странице Отправка отчетности в ФСС раздела ФСС.

```
Уважаемый пользователь!
Уведомляем Вас, что в настоящее время Вы не можете осуществлять отправку отчетности, писем и запросов в государственные органы.
Для снятия ограничения необходимо перевыпустить сертификат электронной подписи.
```

После отправки в ФСС отчеты будут отображаться в Реестре документов, причем каждый отправленный файл отчета будет фигурировать там отдельно, т.е. документооборот будет вестись по каждому из отчетов индивидуально.

# РАБОТА С ДОКУМЕНТОМ ПОСЛЕ ЕГО ОТПРАВКИ/ПОЛУЧЕНИЯ

Для продолжения работы с полученным/отправленным документом перейдите в раздел меню *ФСС -> Реестр документов*.

Этот раздел содержит таблицу со сводным списком всех отправленных и полученных файлов.

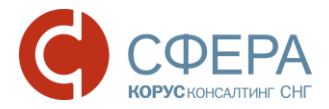

000

Pe

#### Реестр обмена документами с ФСС

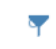

| гчетность       |                                                  |          |                          |                          |                          |
|-----------------|--------------------------------------------------|----------|--------------------------|--------------------------|--------------------------|
| Наим            | менование                                        | Создан   | Получен                  | Обработан                |                          |
| естр документов | 738042776<br>тный гол: 2014. / периол: 9 месяцев | Отклонен | 06.09.2016               | 06.09.2016<br># 18:05:01 | 06.09.2016               |
| 21401<br>2017   | <u>738042776</u><br>тный год: 2014 / период: год | Отклонен | 06.09.2016<br>в 16:04:20 | 06.09.2016<br>в 16:05:01 | 06.09.2016<br>в 16:10:04 |

По каждому документообороту отображается следующая информация:

- *Файл* код страхователя в ФСС, первые 10 символов имени загруженного файла в виде ссылки на детальный просмотр;
- Отчетный год отчетный год;
- Период отчетный период (для отправленной отчетности);
- Создан дата и время создания данного документа в системе;
- Получен дата и время получения данного документа адресатом;
- Обработан дата и время, когда документ был принят или отклонен адресатом;
- **Статус** текущий статус документа (см. <u>Приложение А. Статусы</u> <u>доставки и обработки документов ФСС</u>).

#### ПОИСК ДОКУМЕНТОВ

Для поиска документа выполните следующие действия:

- 1. Перейдите в раздел ФСС -> Реестр документов.
- 2. В панели Фильтр укажите один или несколько параметров поиска.

| Реестр обмена документами с ФСС |            |   |            |          |                     |   |        |
|---------------------------------|------------|---|------------|----------|---------------------|---|--------|
| Наименование отчетности:        | 1          |   |            |          |                     |   | Фильтр |
| Статус:                         | Bce        |   |            |          |                     |   |        |
| Дата создания:                  | 26.03.2016 | Ē | 26.09.2016 | Ē        |                     |   |        |
| Пользователь:                   | Bce        |   | •          |          |                     |   |        |
|                                 |            |   |            | Очистить | Показать результаты | ] |        |

**Наименование отчетности** – при вводе значения в это поле осуществляется контекстный поиск по названию полученной/отправленной отчетности в столбце Наименование реестра документов;

**Дата создания** — период, содержащий дату создания документа, по умолчанию отображаются документы за последние полгода;

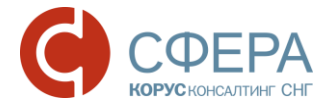

Статус – выбрать статус из выпадающего списка возможных значений;

Пользователь – выпадающий список пользователей;

- 3. Нажмите кнопку Показать результаты.
- 4. Для изменения или удаления параметров фильтра нажмите кнопку Очистить.

После нахождения документа в Реестре документов вы можете перейти на страницу документооборота, отображающую всю детальную информацию по нему.

#### ПРОСМОТР ИНФОРМАЦИИ ПО ДОКУМЕНТУ

Для просмотра подробной информации по отправленному/полученному документу (квитанции, печатные формы) в *Реестре документов* нажмите на наименование интересующего документа, после чего откроется форма просмотра документооборота.

|                     | Общие данные по документообороту                 |                                                   |                         |                                                                                                    |  |  |
|---------------------|--------------------------------------------------|---------------------------------------------------|-------------------------|----------------------------------------------------------------------------------------------------|--|--|
|                     | Документооборот: 7                               | 738042776                                         |                         |                                                                                                    |  |  |
| Общие данные        | Отправитель: С                                   | Общество с ограниченной ответственностью "Ракета" |                         |                                                                                                    |  |  |
|                     | Получатель: Ф                                    | онд социального страхо                            | вания Российской Федера | ции                                                                                                    |  |  |
|                     | Создан: О                                        | 6.09.2016 16:04:20                                |                         |                                                                                                    |  |  |
|                     | Получен: О                                       | 6.09.2016 16:05:01                                |                         |                                                                                                    |  |  |
|                     | Обработан: О                                     | 6.09.2016 16:10:04                                |                         |                                                                                                    |  |  |
| Расшифровать        | Статус: С                                        | )тклонен                                          |                         |                                                                                                    |  |  |
| все                 |                                                  |                                                   | 🔒 Расшифровать вс       | е 📃 Отображать служебные 📀                                                                                                    |  |  |
|                     |                                                  |                                                   |                         |                                                                                                    |  |  |
|                     | Файл                                             | Отправитель                                       | Получатель              |                                                                                                    |  |  |
| История             | 06.09.2016 16:04:20 — 📱 Сохранит                 | ь                                                 |                         | ~                                                                                                    |  |  |
| оораоотки документа | Исходящий документ ФСС<br>7738042776_2014_12.ef4 | 🍋 Абонент                                         | 齃 органФСС              | <ul> <li>Благодетелев Тимофей Платоно</li> <li>Вич</li> <li>Общество с ограниченной ответ<br/>ственностью "Ракета"</li> </ul> |  |  |
|                     | 06.09.2016 16:10:04 — 🛛 🞍 Сохранит               | Ь                                                 |                         | ~                                                                                                    |  |  |
|                     | Ошибка ФСС<br>4594-9189-5522-01-7738042776.txt   | ိ органФСС                                        | 齃 Абонент               |                                                                                                    |  |  |

В верхней части открывшейся формы просмотра документооборота указана общая информация по документу:

- Документооборот наименование отправленной (полученной) отчетности;
- Отправитель для исходящих документов пользователь системы, для входящих – орган ФСС;

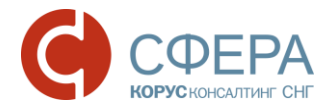

- **Получатель** для исходящих документов орган ФСС, для входящих пользователь системы;
- Создан дата и время отправки сведений;
- Получен дата и время получения документа Подтверждение получения;
- Обработан дата и время получения документа Протокол;
- Статус статус документа.

После общей информации в виде таблицы следует история обработки документа – список этапов, который должен пройти документ до полного завершения документооборота. Для каждого этапа отображаются все файлы и сообщения (квитанции, извещения и т. д.) полученные или отправленные на данном этапе.

Для просмотра подробной информации по документам нажмите кнопку **Расшифровать все**.

#### ПРОСМОТР, ПЕЧАТЬ И СОХРАНЕНИЕ ДОКУМЕНТОВ

В таблице истории обработки документа выберите необходимый файл и нажмите на его наименование. Под таблицей с историей обработки откроется область просмотра документов.

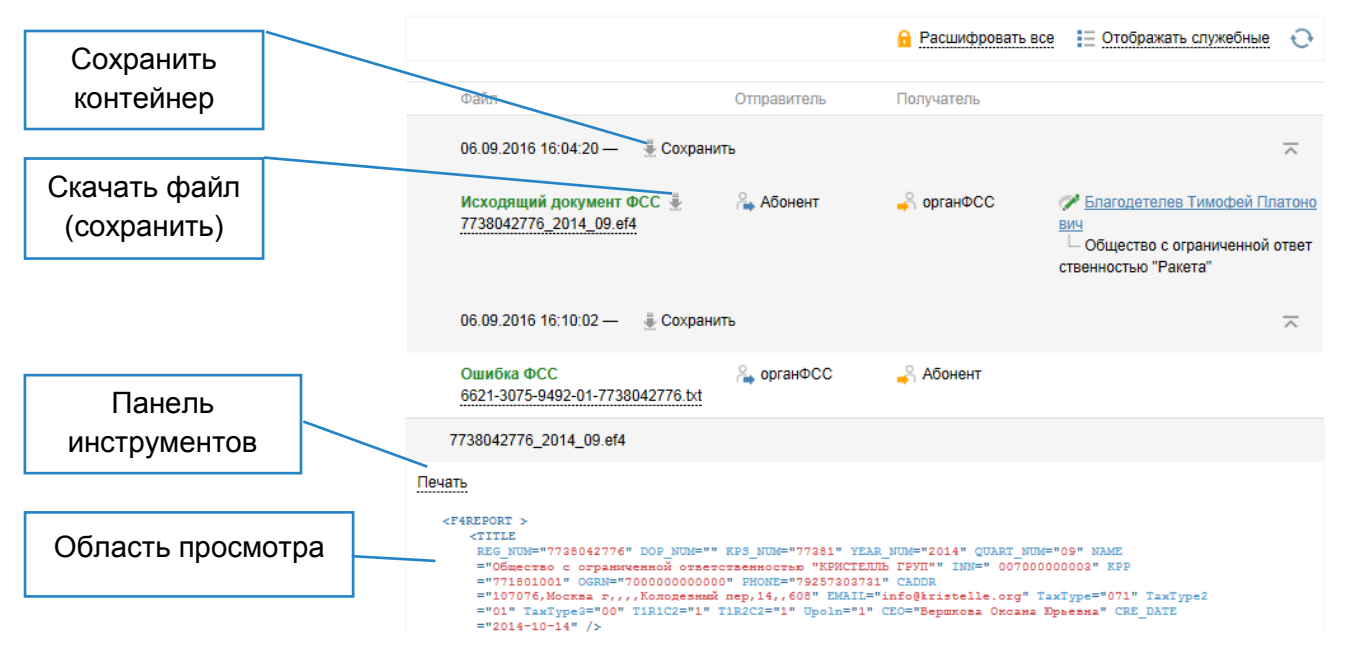

Для сохранения контейнера (содержащего все файлы определенного этапа документооборота) на локальный компьютер нажмите кнопку **Сохранить** и выберите форму сохранения:

- **Сохранить расшифрованный контейнер** сохранение документа в формате zip;
- **Сохранить контейнер** сохранение документа в исходном формате (ef4, txt).

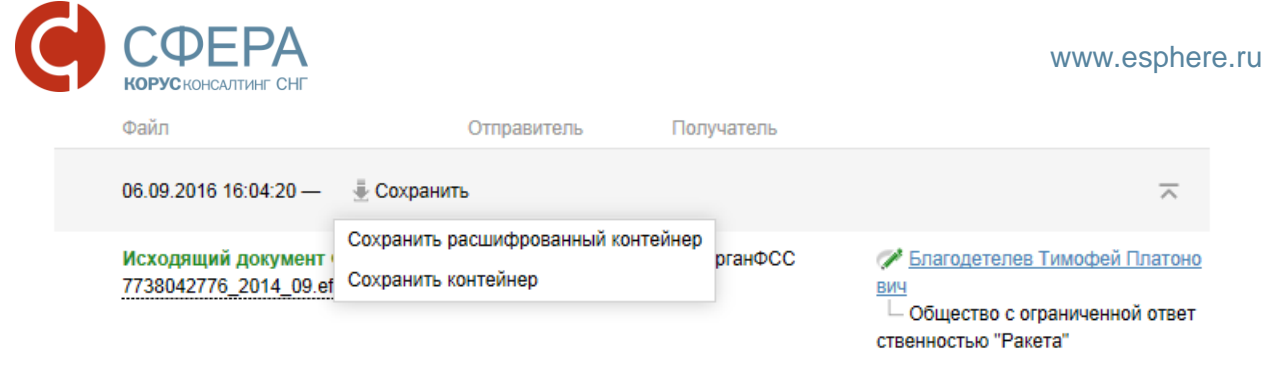

Для сохранения документа нажмите кнопку **Скачать** рядом с наименованием файла, выберите место на локальном компьютере и нажмите **Сохранить**.

| Файл                                                     | Отправитель      | Получатель |                                                                                              |
|----------------------------------------------------------|------------------|------------|----------------------------------------------------------------------------------------------|
| 27.07.2016 15:04:36 —                                    | ь                |            | $\overline{}$                                                                                |
| Исходящий документ ФСС<br>7811001170_2010_03.ef4<br>Скач | 🚑 Абонент<br>ать | 🗳 органФСС | Благодетелев Тимофей Платоно<br>Вич<br>Общество с ограниченной ответ<br>ственностью "Ракета" |

Для печати документа выберите необходимый тип в списке **Печать** на панели инструментов:

- Печать в pdf для печати в формате pdf;
- Печать в html для печати в формате html.

| Печать        |                    |
|---------------|--------------------|
| Печать в pdf  | *                  |
| Печать в html | M="7738042776" DOI |

## БЛОКИРОВАНИЕ В СИСТЕМЕ ПРИ ОКОНЧАНИИ СРОКА ДЕЙСТВИЯ ДОГОВОРА

За 3 месяца до окончания срока действия договора по отправке отчетности пользователю будет отображаться информационное сообщение:

«Уважаемый пользователь!

Срок оказания услуг по отправке отчетности в Государственные органы истекает \_\_\_\_. Для продления услуги пришлите <u>заявление</u> на <u>sbconnect@esphere.ru</u> или позвоните по номеру 8 800 100 8 812 добавочный 5707».

Уважаемый пользователь! Срок оказания услуг по отправке отчетности в Государственные органы истекает 01.11.2016. Для продления услуги пришлите <u>заявление</u> на <u>sbconnect@esphere.ru</u> или позвоните по номеру 8 800 100 8 812 добавочный 5707.

При истечении срока договора производится блокирование пользователя в системе, уведомление о блокировке отображается на главной странице системы

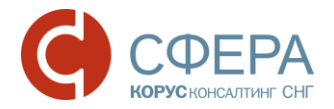

СФЕРА Отчетность, а также на всех страницах системы, где выполняется отправка любых электронных сообщений в указанный госорган.

Уважаемый пользователь!

Срок оказания услуг по отправке отчетности в Государственные органы истек 31.08.2016. Для продления услуги пришлите <u>заявление</u> на <u>sbconnect@esphere.ru</u> или позвоните по номеру 8 800 100 8 812 добавочный 5707.

**Примечание:** Для продления услуги необходимо скачать и заполнить заявление (по ссылке в информационном сообщении), отправить его по указанному электронному адресу или позвонить по указанному телефону.

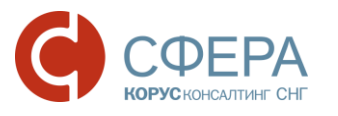

## ПРИЛОЖЕНИЕ А. СТАТУСЫ ДОСТАВКИ И ОБРАБОТКИ ДОКУМЕНТОВ ФСС

| Nº | Статус<br>документа  | Описание                                                                                                    |  |  |  |
|----|----------------------|----------------------------------------------------------------------------------------------------|--|--|--|
| 1  | Создан               | Документ подписан, зашифрован и отправлен в ФСС.                                                                                                    |  |  |  |
| 2  | Отправлен            | Зашифрованный документ удачно загружен на шлюз ФСС.                                                                                                    |  |  |  |
| 3  | Ошибка               | В ходе загрузки зашифрованного контейнера с<br>документом на шлюз ФСС произошла ошибка.<br>Требуется повторная отправка.                                                                             |  |  |  |
| 4  | Успешно<br>обработан | Файл получен ФСС и находится в процессе обработки.                                                                                                    |  |  |  |
| 5  | Принят               | Документ обработан на стороне ФСС. Получена<br>Квитанция о принятии сведений; отчетность<br>считается сданной и не требует повторной отправки.                                                       |  |  |  |
| 6  | Отклонен             | В ходе обработки зашифрованного контейнера с<br>документом выявлена ошибка; получен ответ,<br>содержащий текст ошибки. Документ требует<br>повторной отправки после исправления указанной<br>ошибки. |  |  |  |